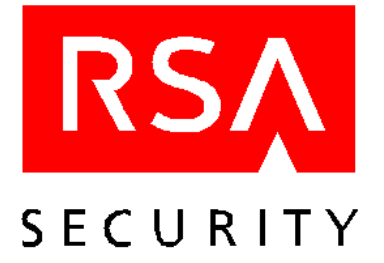

# **Activation License Installation Instructions** RSA SecurID for the Nokia 9210 Communicator

RSA SecurID is a two-factor authentication system that enables you to access networks and services that are protected by an RSA ACE/Agent. To access a network or service protected by an RSA ACE/Agent, you must present a valid RSA SecurID PASSCODE, which consists of two factors:

• Your secret, memorized personal identification number (PIN)

Note: This is not the same PIN that you use to unlock your Communicator.

• A random number (known as the tokencode) generated by the RSA SecurID Software Token application on your Nokia Communicator. This tokencode matches a tokencode generated on the RSA ACE/Server.

With a conventional security system, it is easy for someone to learn your password and use the password to access protected networks or services. A two-factor system, however, ensures reliable identification and authentication of users. With a two-factor system, in order to log in to a protected system, you need something you know (your PIN) and something you have (your RSA SecurID-enabled Communicator).

## **Installing an Activation License**

To activate RSA SecurID on your Communicator, you must obtain an activation license from your administrator. The license consists of approximately thirty alphanumeric characters (for example, AJ6K452Y6N2HSCT3YE69EB2DHSRH2) that you must type into your Communicator.

Note: The activation license used in the previous example is not a valid license.

### • To install an RSA SecurID activation license on your Nokia Communicator:

**Note:** The following procedure refers to buttons, keys, and menu items on the Communicator as they are named for the English language. The names of buttons, keys, and menu items on Communicators that are designed for other languages will be different than the names used in this document.

1. On the keyboard, press Extras.

The Extras screen opens.

2. Select SecurID, and press Open.

If you have not yet installed an activation license, the Install activation license screen opens. If you have already installed one or more activation licenses, the Generate Passcode screen opens.

3. On the keyboard, press Menu, and select License, and select New.

The New Activation License dialog box opens.

4. Type a name in the Name field.

You cannot leave the License name field blank or type a space as the license name. The license name can contain a maximum of 30 alphanumeric characters and must be unique.

- 5. Type your activation license in the License field.
- 6. Press **OK**.

The message New License Added appears briefly.

For instructions on how to use RSA SecurID on the Nokia Communicator, see the RSA SecurID for the Nokia 9210 Communicator User's Manual.

## **Configuring the Nokia Communicator Time Settings**

Because the RSA SecurID software relies on time, it is important that you make sure that the date and time settings on your Nokia Communicator are always correct in relation to Coordinated Universal Time (UTC), also known as Greenwich Mean Time (GMT). If the time settings drift, authentication to SecurID-protected networks and services cannot take place. For instructions on setting the date and time on your Nokia Communicator, see the Nokia 9210 Communicator manual.

© 2000 RSA Security Inc. All rights reserved. Printed in the U.S.A. First printing: November 2000

#### Trademarks

ACE/Server, BSAFE, Keon, RC2, RC4, RSA Data Security, Inc., The Keys to Privacy and Authentication, RSA SecurPC, SecurCare, SecurID, Security Dynamics, SoftID, and WebID are registered trademarks, and ACE/Sentry, BCERT, Genuine RSA Encryption Engine, JSAFE, RC5, RC6, RSA, RSA Secured, SecurSight, and The Most Trusted Name in e-Security are trademarks, of RSA Security Inc.

Other product and company names mentioned herein may be the trademarks of their respective owners.